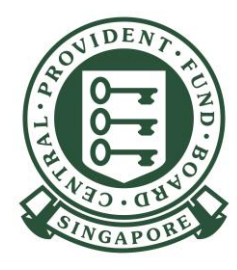

# How to perform Additional Submission using pre-loaded Electronic Standing Instruction (ESI) details

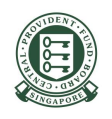

1. Login to CPF EZPay and click on **Perform Additional Submission**.

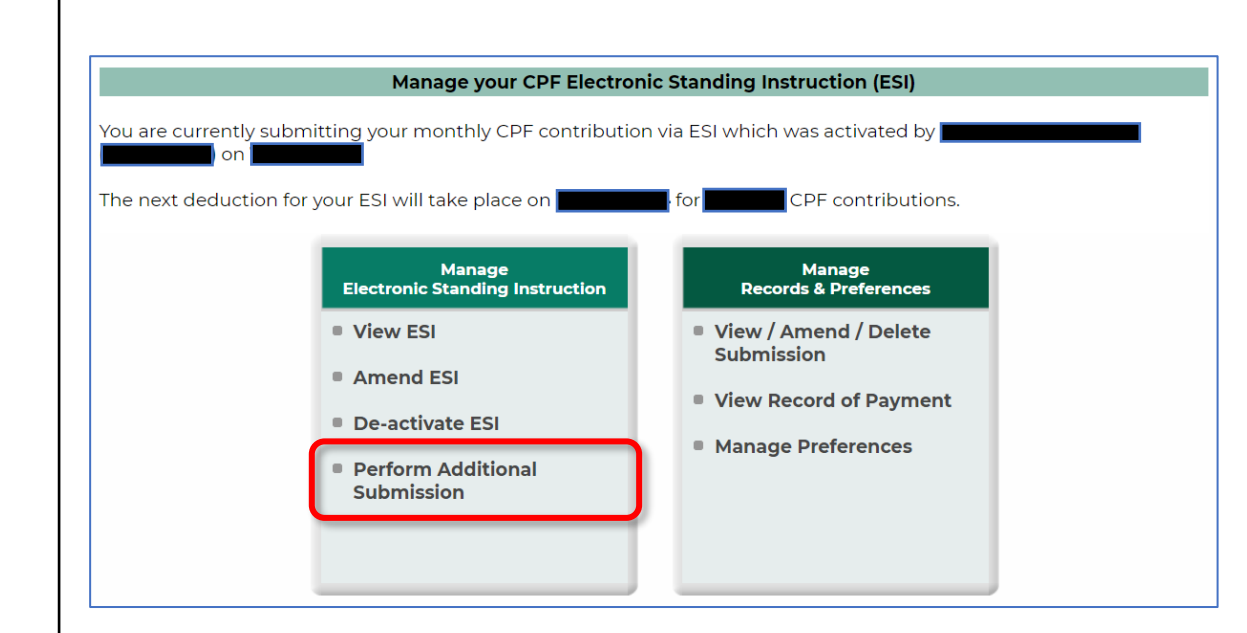

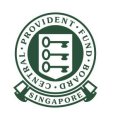

2. Input Contribution Month and Year and select Submit using pre-loaded ESI details

Click Continue

| CPF<br>ZPAY                                                                                     | Welcome, DUMMYUSER (CPF /<br>Your last login to CPF EZPay w<br>CPF Submission No.<br>Company Name                            | Account Number:                             |                                          |
|-------------------------------------------------------------------------------------------------|----------------------------------------------------------------------------------------------------|---------------------------------------------|------------------------------------------|
| CPF EZPay                                                                                       |                                                                                                    |                                             | Q. C                                     |
|                                                                                                 | Perform Ad                                                                                                    | ditional Submission                         |                                          |
| Your company has ar<br>affect or change the<br>(STEP 1)                                         | existing Electronic Standing Instru<br>existing ESI arrangement.<br>(STEP 2)                                                 | ction (ESI). This Additional Submis         | sion you are making will not<br>(STEP 4) |
| <ul> <li>Select Month Paid</li> <li>Please indicate th</li> </ul>                               | e <b>month</b> and <b>vear</b> vou are submitti                                                                              | ils Confirmation & Payment                  | Acknowledgement                          |
| Contribution Details<br>O Submit using pre-<br>(Include calculation of<br>submission using pre- | For (Month) (Year)<br>(Month) (Year)<br>-loaded ESI details<br>of CPF contributions. For unsuccess<br>e-loaded ESI details.) | ful ESI deduction. Please refer to <u>H</u> | ow to perform additional                 |
| O Submit without p                                                                              | re-loaded ESI details                                                                                                    | vments e.g. late payment interest           |                                          |
| Back                                                                                            |                                                                                                    |                                             | Continue                                 |

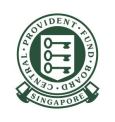

3. Your ESI details are loaded accordingly.

To remove an employee record (if required) for this submission, **tick the checkbox** beside the employee's CPF Account No. and click on **Delete Employee Record**.

Amend the **Ordinary Wages** and **Additional Wages**, and **Agency Fund** amount if required and click **Continue**.

Note: Any changes to the employee details made in this submission will not overwrite the details in your existing ESI.

| (STEP 1)<br>Select Month P                 | ald For Upd                                                                                                    | (STEP 2)<br>ate Employee Databas                | e Confirma                       | STEP 3)<br>tion & Payment | Act           | (STEP 4)<br>knowledgen | nent   |
|--------------------------------------------|----------------------------------------------------------------------------------------------------|-------------------------------------------------|----------------------------------|---------------------------|---------------|------------------------|--------|
| Any changes to                             | the employee de                                                                                                    | tails made in this sub                          | mission will no                  | t overwrite the           | details in yo | ur existing            | ESI.   |
| To remove an e<br>click 'Delete En         | mployee record fo<br>ployee Record' b                                                                                                    | or this submission, tic<br>elow the table.      | k the checkbox                   | beside the em             | ployee's CPF  | Account N              | lo. an |
| Update the Ord                             | linary Wages (OW                                                                                                    | ) and Additional Wag                            | es (AW) for the                  | same contribu             | tion month,   | including t            | he     |
| OW and AW in<br>Update the Age             | the existing Election are a constructed and the second area of the second area of the sec | ronic Standing Instru<br>t based on the total v | ction (ESI).<br>varies navable t | o each employ             | aa for tha sa | me contrib             | ution  |
| month.                                     | incy rand arrivar                                                                                                    |                                                 | rages pajaore (                  | o cacil citipioj          |               |                        |        |
| <ul> <li>Refer to <u>How to</u></li> </ul> | perform addition                                                                                                    | al submission using                             | ore-loaded ESI                   | <u>details</u> to make    | accurate su   | bmission.              |        |
|                                            |                                                                                                    |                                                 |                                  |                           |               |                        |        |
| Search By CPF A                            | count No.                                                                                                    | GO CI                                           | ear Search                       |                           |               |                        |        |
|                                            |                                                                                                    |                                                 |                                  |                           | IN Pag        | -1                     | of 1   |
| S/N * CPF Acco                             | unt * Name of                                                                                                    | Employee (as                                    | * Ordinary                       | * Additional A            | gency 🛈       | Agency                 | Sta    |
| No.<br>(SXXXXXXXX                          | per NRIC)<br>(A)                                                                                                    | ~                                               | /ages (\$) 💿 🕚                   | Wages (\$) 💿              |               | Fund (\$)              | In     |
| □ 1. NRIC #                                | 1 Name                                                                                                    | for NRIC #1                                     | 1000.00                          | 0.00                      | DAC 🗸         | 0.50                   | Det    |
| 2. NRIC #                                  | 2 Name                                                                                                    | for NRIC #2                                     | 2500.00                          | 0.00                      | 1BMF 🗸        | 6.50                   | Det    |
| 3.                                         |                                                                                                    |                                                 | 0.00                             | 0.00                      | ~             | 0.00                   | Det    |
| - 4.                                       |                                                                                                    |                                                 | 0.00                             | 0.00 -                    | ~             | 0.00                   | Det    |
| □ <u>5</u> .                               |                                                                                                    |                                                 | 0.00                             | 0.00 -                    | ~             | 0.00                   | Det    |
| □ 6.                                       |                                                                                                    |                                                 | 0.00                             | 0.00 -                    | ~             | 0.00                   | Det    |
| □ 7.                                       |                                                                                                    |                                                 | 0.00                             | 0.00 -                    | $\sim$        | 0.00                   | Det    |
| 8.                                         |                                                                                                    |                                                 | 0.00                             | 0.00 -                    | ~             | 0.00                   | Det    |
| 9.                                         |                                                                                                    |                                                 | 0.00                             | 0.00 -                    | $\sim$        | 0.00                   | Det    |
| II.                                        |                                                                                                    |                                                 | 0.00                             | 0.00 -                    | $\sim$        | 0.00                   | Det    |
| □ 11.                                      |                                                                                                    |                                                 | 0.00                             | 0.00 -                    | ~             | 0.00                   | Def    |
| I2.                                        |                                                                                                    |                                                 | 0.00                             | 0.00 -                    | $\sim$        | 0.00                   | Det    |
| □ 13.                                      |                                                                                                    |                                                 | 0.00                             | 0.00 -                    | ~             | 0.00                   | De     |
| □ 14.                                      |                                                                                                    |                                                 | 0.00                             | 0.00 -                    | ~             | 0.00                   | Det    |
| □ 15.                                      |                                                                                                    |                                                 | 0.00                             | 0.00 -                    | ~             | 0.00                   | Det    |
| I6.                                        |                                                                                                    |                                                 | 0.00                             | 0.00 -                    | ~             | 0.00                   | De     |
| □ 17.<br>10                                |                                                                                                    |                                                 | 0.00                             | 0.00 -                    | ~             | 0.00                   | Det    |
| 0 18.                                      |                                                                                                    |                                                 | 0.00                             | 0.00 -                    | ~             | 0.00                   | Det    |
| L 19.                                      |                                                                                                    |                                                 | 0.00                             | 0.00 -                    | ~             | 0.00                   | Det    |
| 20.                                        |                                                                                                    | I                                               | 0.00                             | 0.00 -                    | $\sim$        | 0.00                   | Det    |
|                                            |                                                                                                    |                                                 |                                  | :::⊲                      | ►₩ Pag        | e1                     | of 1   |
| Delete Employ                              | ee Record Ad                                                                                                    | d Page                                          |                                  |                           |               |                        |        |

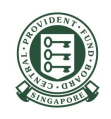

4. Review the list of employees and ensure that it is accurate.

| Please tick the check box beside the employees you wish to include in your CPF submission. By default, all employees are included.         To exclude an employee, un-check the box next to the relevant employee record.                  S/N CPF Account No. Name of Employee (as per NRIC)               Ordinary Addition Wages (\$) Wages                   Name for NRIC #1               1,000.00             0                 2. NRIC #2               Name for NRIC #2               2,500.00 | ç                                                                                                    | Select                     | (STEP 1)<br>Month Paid For                                         | (STEP 2)<br>Select Employees | (STEP 3)<br>Confirmation & Payment | (STEP 4<br>Acknowledge | )<br>ement |
|----------------------------------------------------------------------------------------------------|----------------------------------------------------------------------------------------------------|----------------------------|--------------------------------------------------------------------|------------------------------|------------------------------------|------------------------|------------|
| S/N       CPF Account No.<br>(SXXXXXXA)       Name of Employee (as per NRIC)       Ordinary Addition<br>Wages (\$) Wages         1.       NRIC #1       1,000.00       0         2.       NRIC #2       2,500.00       0                                                                                                    | Ple<br>en<br>To                                                                                                    | ease ti<br>nploye<br>exclu | ick the check box bes<br>ees are included.<br>de an employee, un-c | ide the employees you wis    | h to include in your CPF submiss   | sion. By default, all  |            |
| Structure     Name of Linployee (as per linte)     Wages (\$)     Wages (\$)       I.     NRIC #1     1,000.00     0       I.     NRIC #2     Name for NRIC #1     1,000.00     0       I.     NRIC #2     0     0     0                                                                                                    |                                                                                                    | S/N                        | CPE Account No                                                     | Name of Employee (a          | s per NDIC)                        | Ordinary               | Addition   |
| NRIC #1         Name for NRIC #1         1,000.00         0           2         2.         NRIC #2         Name for NRIC #2         2,500.00         0                                                                                                    |                                                                                                    | 3,11                       | (SXXXXXXA)                                                         |                              |                                    | Wages (\$)             | Wages      |
| 2 2. NRIC #2 Name for NRIC #2 2,500.00 0                                                                                                    | <ul> <li>Image: A second second s</li></ul> | 1.                         | NRIC #1                                                            | Name for NRIC #1             |                                    | 1,000.00               | 0          |
|                                                                                                    |                                                                                                    |                            |                                                                    |                              |                                    | ſ                      | Continu    |

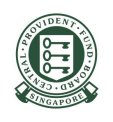

- 5. Review the **CPF To Be Paid** and **SDL To Be Paid** amounts and amend if required.
- 6. If the submission is late, the **CPF Late Payment Interest** will be auto-computed.
- 7. Add in **SDL for Foreign Employees** or **Donation to Community Chest**, if applicable.

Click on **Continue** to proceed.

| (STEP 1)<br>Select Month Paid For                  | (STEP 2)<br>Verify Contribution                 | Details                      | (<br>Confirma               | STEP 3)<br>Ition & Payment   | (STEF<br>Acknowled                | 9 4)<br>Igement |
|----------------------------------------------------|-------------------------------------------------|------------------------------|-----------------------------|------------------------------|-----------------------------------|-----------------|
| Update the "CPF To Be Pa<br>existing ESI.          | aid" amount for each e                          | mployee, ta                  | aking into a                | ccount the CPF               | contribution unde                 | r the           |
| Update the "SDL To Be Pa<br>ESI. The maximum SDL p | aid" amount for each e<br>ayable per employee i | mployee, ta<br>s \$11.25 per | aking into a<br>contributio | ccount the SDL<br>n month.   | amount under the                  | existing        |
| Refer to <u>How to perform a</u>                   | additional submission                           | <u>using pre-l</u>           | baded ESI o                 | <u>letails</u> to make a     | ccurate submissio                 | n.              |
| earch By CPF Account No.                           | G                                               | O Clear                      | Search                      |                              |                                   |                 |
| -                                                  |                                                 |                              | Jearen                      | <b>₩</b> ∢                   | ►₩ Page1                          | of1             |
| /N CPF Account Name of<br>No. NRIC)<br>(SXXXXXXA)  | f Employee (as per                              | * CPF<br>To Be<br>Paid (\$)  | * SDL<br>To Be<br>Paid (\$) | Ordinary Ad<br>Wages (\$) Wa | ditional Agency<br>ages (\$)<br>i | i Ager<br>Fu    |
| 1. NRIC #1 Nan                                     | ne for NRIC #1                                  | 125.00                       | 2.50                        | 1,000.00                     | 0.00 CDAC                         | c c             |
| 2. NRIC #2 Nan                                     | ne for NRIC #2                                  | 925.00                       | 6.25                        | 2,500.00                     | 0.00 MBMF                         |                 |
|                                                    |                                                 |                              |                             |                              | Page I                            |                 |
| S/N Description                                    | 25                                              |                              |                             | Amount (\$)                  | Companying                        | ¢1.050.0        |
| 2 CPE Late Payment Int                             | rerest                                          |                              |                             | 25.00                        | Computed :                        | \$1,050.0       |
| 3a. Skills Development Le                          | evy (SDL) - For Local Er                        | nployees                     |                             | 8.75                         | Computed :                        | \$8.7           |
| 3b. Skills Development Le                          | evy (SDL) - For Foreign                         | Employees                    |                             | 0.00                         |                                   | +               |
| 4. Donation to Commun                              | ity Chest                                       |                              |                             | 0.00                         | Donor Count :                     |                 |
| 5. Total MBMF Contribut                            | ions                                            |                              |                             | 6.50                         | Donor Count :                     |                 |
| 6. Total SINDA Contribut                           | ions                                            |                              |                             | 0.00                         | Donor Count :                     |                 |
| 7. Total CDAC Contributi                           | ons                                             |                              |                             | 0.50                         | Donor Count :                     |                 |
| 8. Total ECF Contribution                          | าร                                              |                              |                             | 0.00                         | Donor Count :                     |                 |
|                                                    | Grand Total                                     |                              |                             | 1090.75                      |                                   |                 |
|                                                    |                                                 |                              |                             |                              |                                   |                 |
|                                                    |                                                 |                              |                             |                              | Save Draft                        | Continu         |

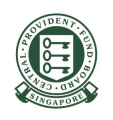

8. Tick the checkbox for the declaration and proceed to make payment via Direct Debit (preferred) or PayNow QR.

| PF EZP                | Pay                        |                                |                 |                              |                              |                      |                           |                           |                          | (                  |                        |
|-----------------------|----------------------------|--------------------------------|-----------------|------------------------------|------------------------------|----------------------|---------------------------|---------------------------|--------------------------|--------------------|------------------------|
| Sele                  | (STEP 1)<br>ect Month Paid | d For                          | Prepare Co      | (STEP 2)<br>ontributio       | on Details                   | Conf                 | (STEP 3)<br>irmation & Pa | ayment                    | (<br>Ackno               | STEP 4)<br>wledgem | ent                    |
| otal Rec              | cord(s): 2                 |                                |                 |                              |                              |                      |                           | <b>₩</b> ⊲                | ►₩ Page                  | 1                  | of1 GO                 |
| 5/N CPI<br>No.<br>(SX | F Account<br>XXXXXXA)      | Name of<br>Employe<br>NRIC) \$ | f<br>ee (as per | CPF<br>To Be<br>Paid<br>(\$) | SDL<br>To Be<br>Paid<br>(\$) | Employer<br>CPF (\$) | Employee<br>CPF (\$)      | Ordinary<br>Wages<br>(\$) | Additional<br>Wages (\$) | Agency             | Agency<br>Fund<br>(\$) |
| <sup>1.</sup> N       | RIC #1                     | Name f                         | or NRIC #1      | 125.00                       | 2.50                         | 75.00                | 50.00                     | 1,000.00                  | 0.00                     | CDAC               | 0.50                   |
| 2. N                  | RIC #2                     | Name f                         | or NRIC #2      | 925.00                       | 6.25                         | 425.00               | 500.00                    | 2,500.00                  | 0.00                     | MBMF               | 6.50                   |
| otal Rec              | cord(s): 2                 |                                |                 | -                            |                              |                      |                           | <b>₩</b> ◀                | ►₩ Page                  |                    | of1 GO                 |
| S/N D                 | escription                 |                                |                 |                              |                              |                      | Amount                    | (\$)                      |                          |                    |                        |
| 1. To                 | tal CPF Cont               | tributions                     |                 |                              |                              |                      | 1,050                     | .00 Con                   | nputed :                 | \$1,05             | 50.00 🔍                |
| 2. CF                 | PF Late Payn               | nent Intere                    | est             |                              |                              |                      | 25                        | .00 Con                   | nputed :                 | \$2                | 25.00 🔍                |
| 3. Sk                 | kills Developr             | ment Levy                      | (SDL)           |                              |                              |                      | 8                         | .00 Con                   | nputed :                 | 1                  | \$8.75 🔍               |
| 4. Do                 | onation to Co              | ommunity                       | Chest           |                              |                              |                      | 0                         | .00 Dor                   | or Count :               |                    | 0                      |
| 5. To                 | otal MBMF Co               | ontributio                     | ns              |                              |                              |                      | 6                         | .50 Dor                   | or Count :               |                    | 1                      |
| 6. To                 | tal SINDA Co               | ontributio                     | าร              |                              |                              |                      | 0                         | .00 Dor                   | or Count :               |                    | 0                      |
| 7. To                 | tal CDAC Co                | ntribution                     | IS              |                              |                              |                      | 0                         | .50 Dor                   | or Count :               |                    | 1                      |
| 8. To                 | tal ECF Cont               | tributions                     |                 |                              |                              |                      | 0                         | .00 Dor                   | or Count :               |                    | 0                      |
|                       |                            |                                | Grand Tota      | al                           |                              |                      | 1,090.                    | .00                       |                          |                    |                        |

□ I declare that all the information provided in this submission are true and correct. And I acknowledge that the details provided in this additional submission are applicable only for this specific instance and will not modify or supersede my existing ESI arrangement in any way.

Back

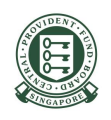

9. You have completed the additional submission.

Click on **Back to Main** to perform other transactions or **Logout** to end the session.

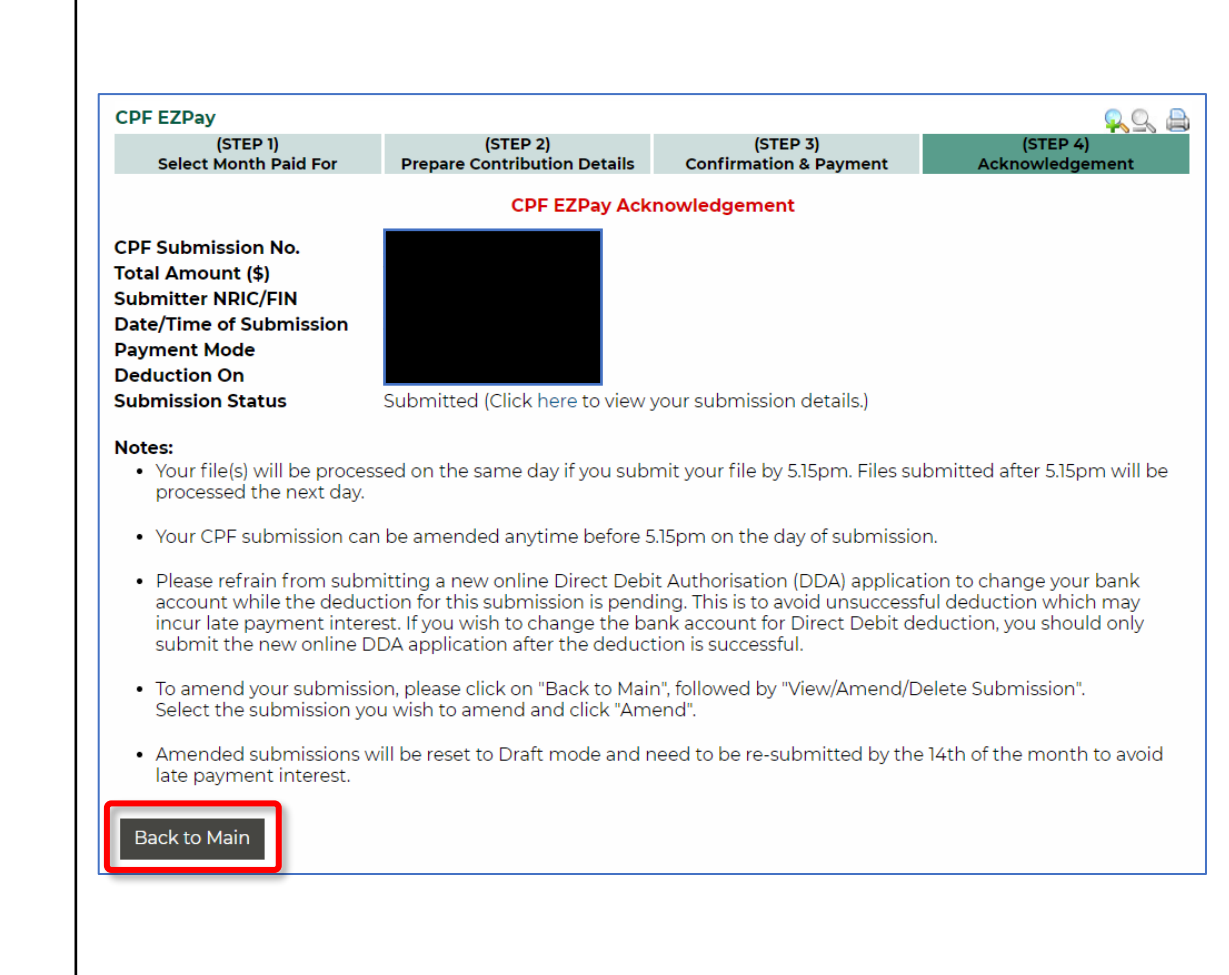